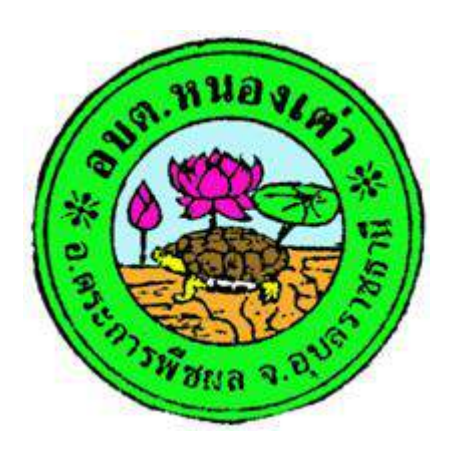

# การใช้งานระบบการให้บริการประชาชนผ่าน ระบบอิเล็กทรอนิกส์ (E - service)

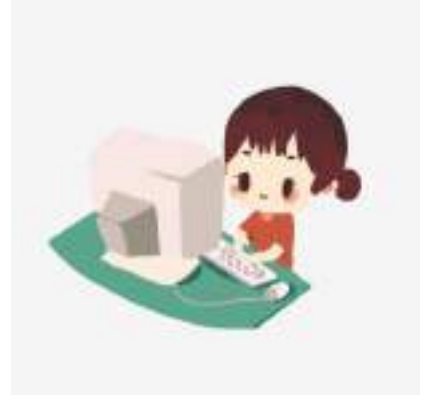

องค์การบริหารส่วนตำบลหนองเต่า

อำเภอตระการพืชผล จังหวัดอุบลราชธานี

ขั้นตอนการลงทะเบียนการใช้งานระบบ E - service การยื่นแบบแสดงคำร้องระบบยืมครุภัณฑ์ออนไลน์

#### 1. เข้าสู่เว็บไซต์ของ อบต. <u>https://www.nongtaoubon.go.th</u>

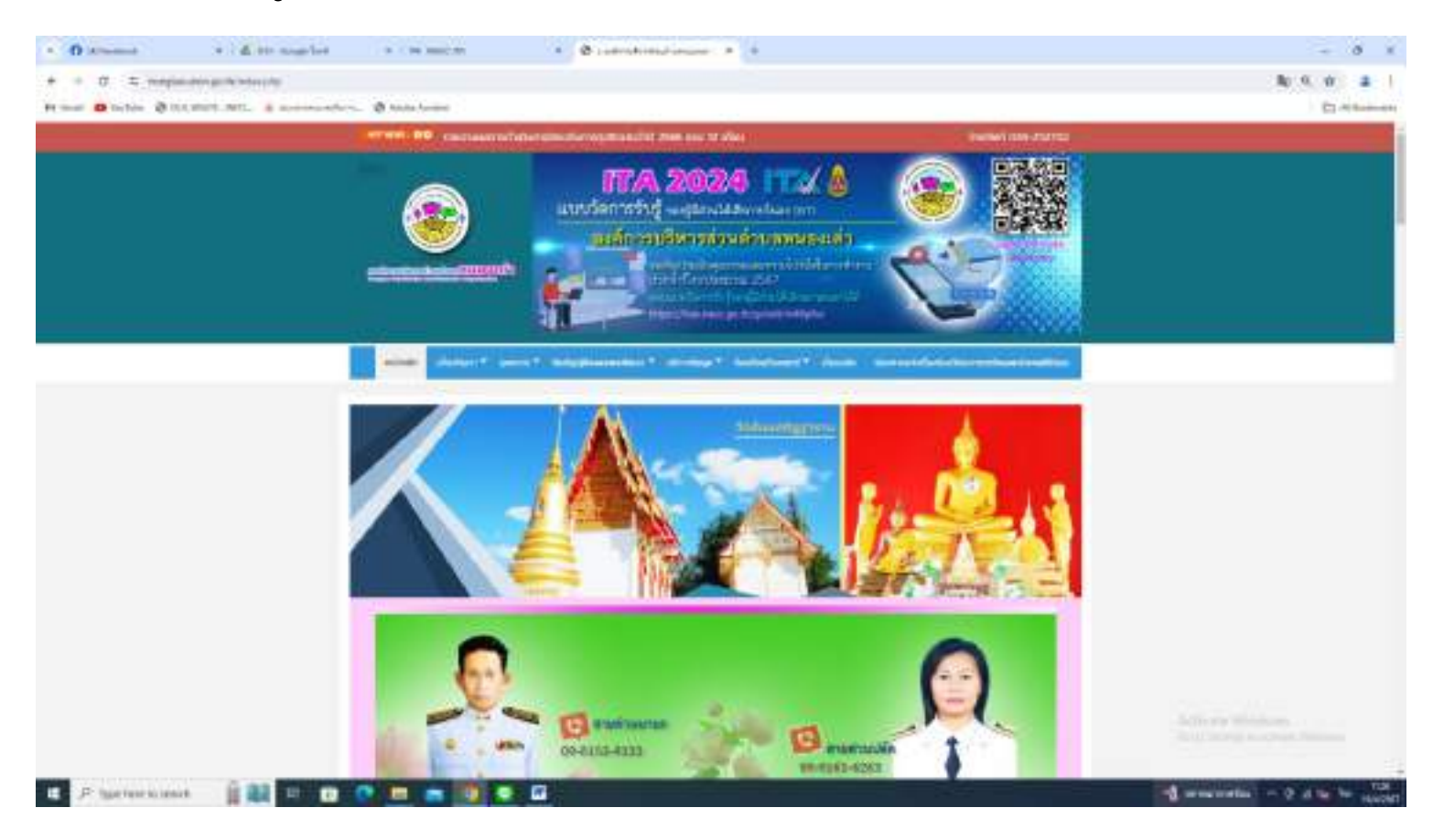

# 2. เคลื่อนเม้าท์ไปที่บริการข้อมูล

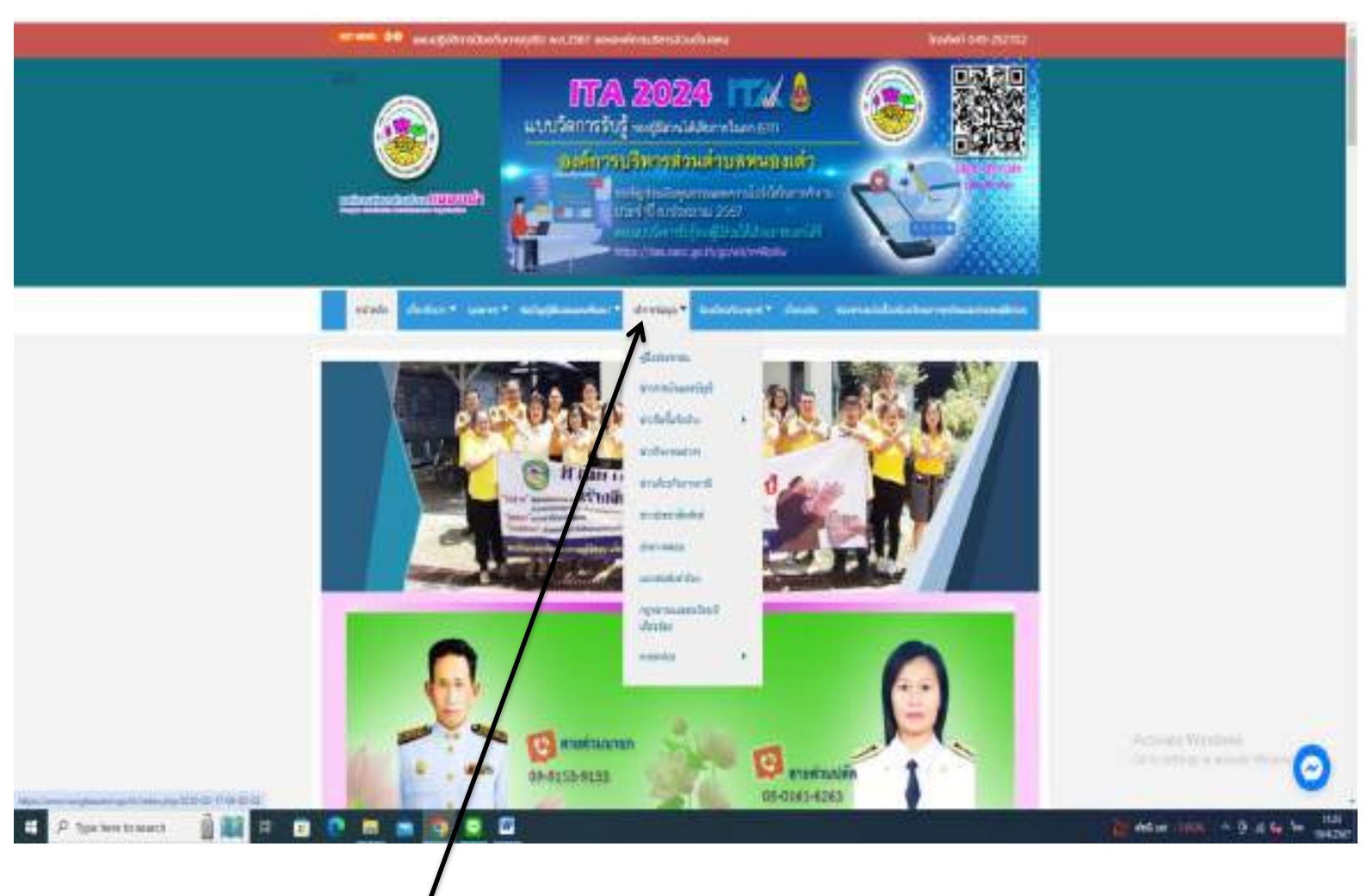

**ป**ริการข้อมูล

### 3. เคลื่อนเม้าท์ไปที่ E - service แล้วคลิกระบบยืมครุภัณฑ์ออนไลน์

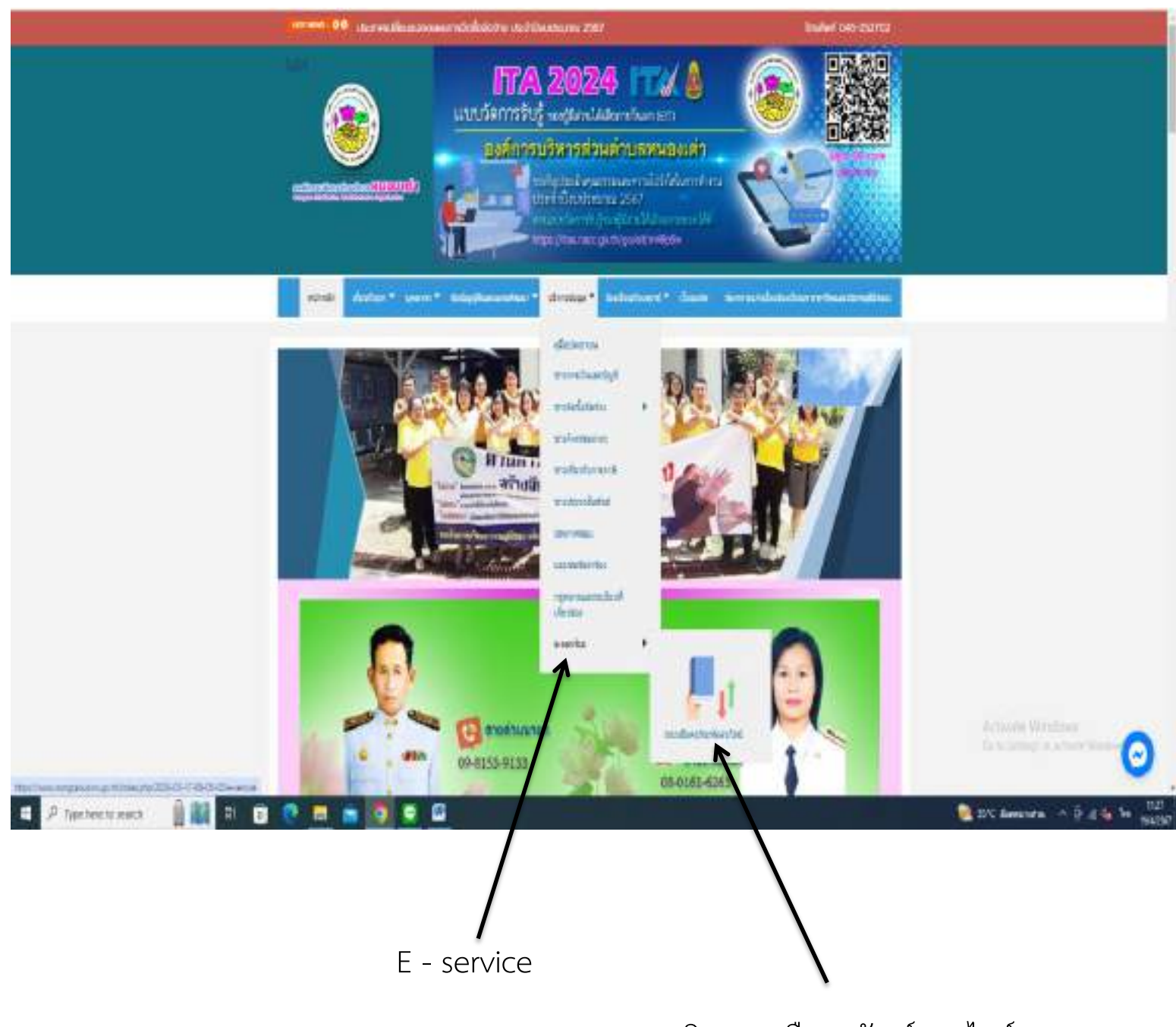

คลิกระบบยืมครุภัณฑ์ออนไลน์

## กรอกชื่อ - สกุล ผู้ยื่นคำร้อง เบอร์โทร วันที่ยื่นคำร้อง ให้ครบโดยเฉพาะที่ มีเครื่องหมาย \* สีแดง ต้องกรอกให้ครบและกดส่ง

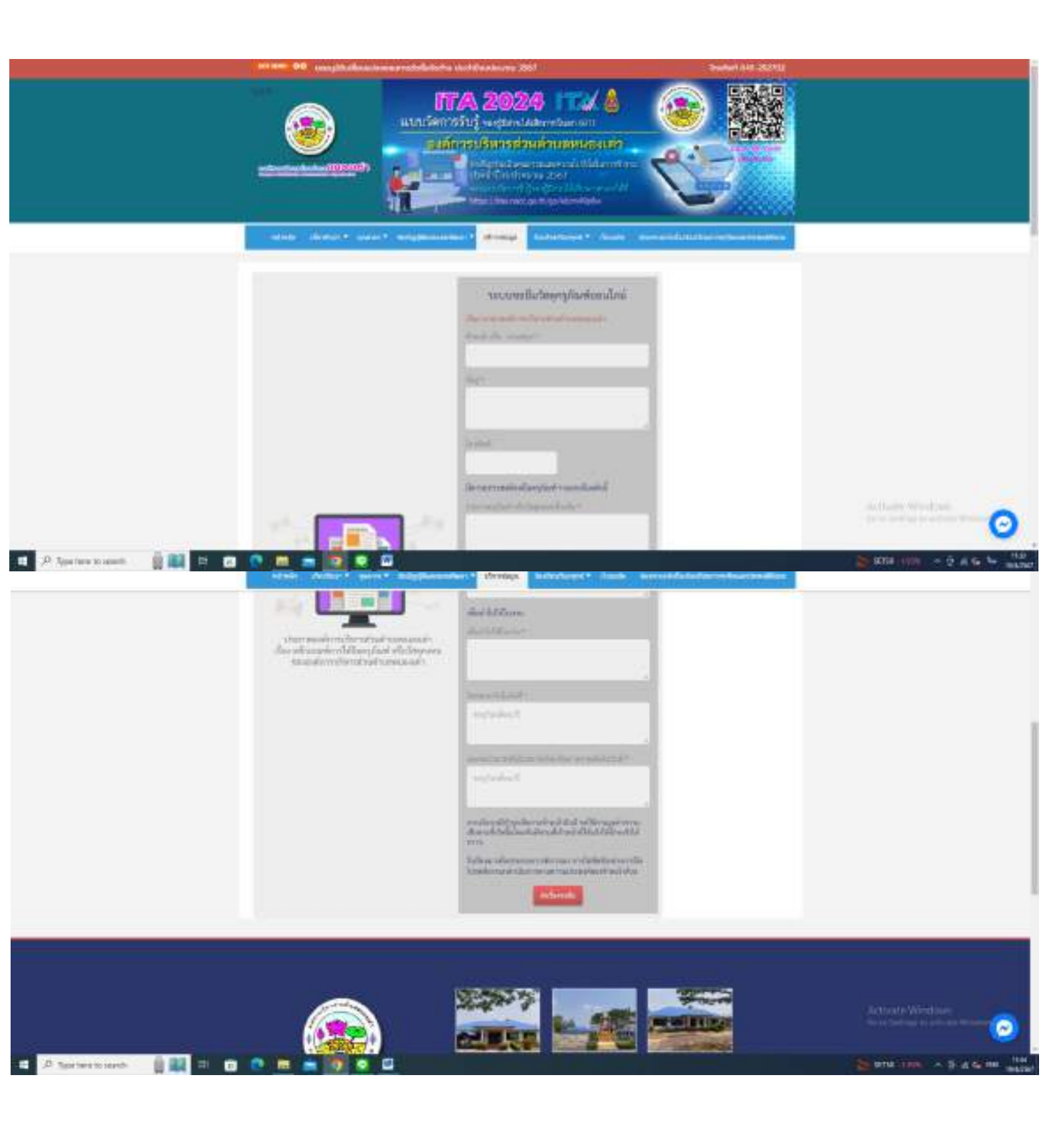

 เมื่อกรอกข้อมูลเสร็จแล้วให้คลิกที่ ส่ง เพื่อส่งข้อมูลให้กับเจ้าหน้าที่ผู้รับผิด สอบเมื่อกดส่งเรียบร้อยถือว่าเสร็จสิ้นกระบวนการยื่นคำร้องขอยืมครุภัณฑ์ ออนไลน์

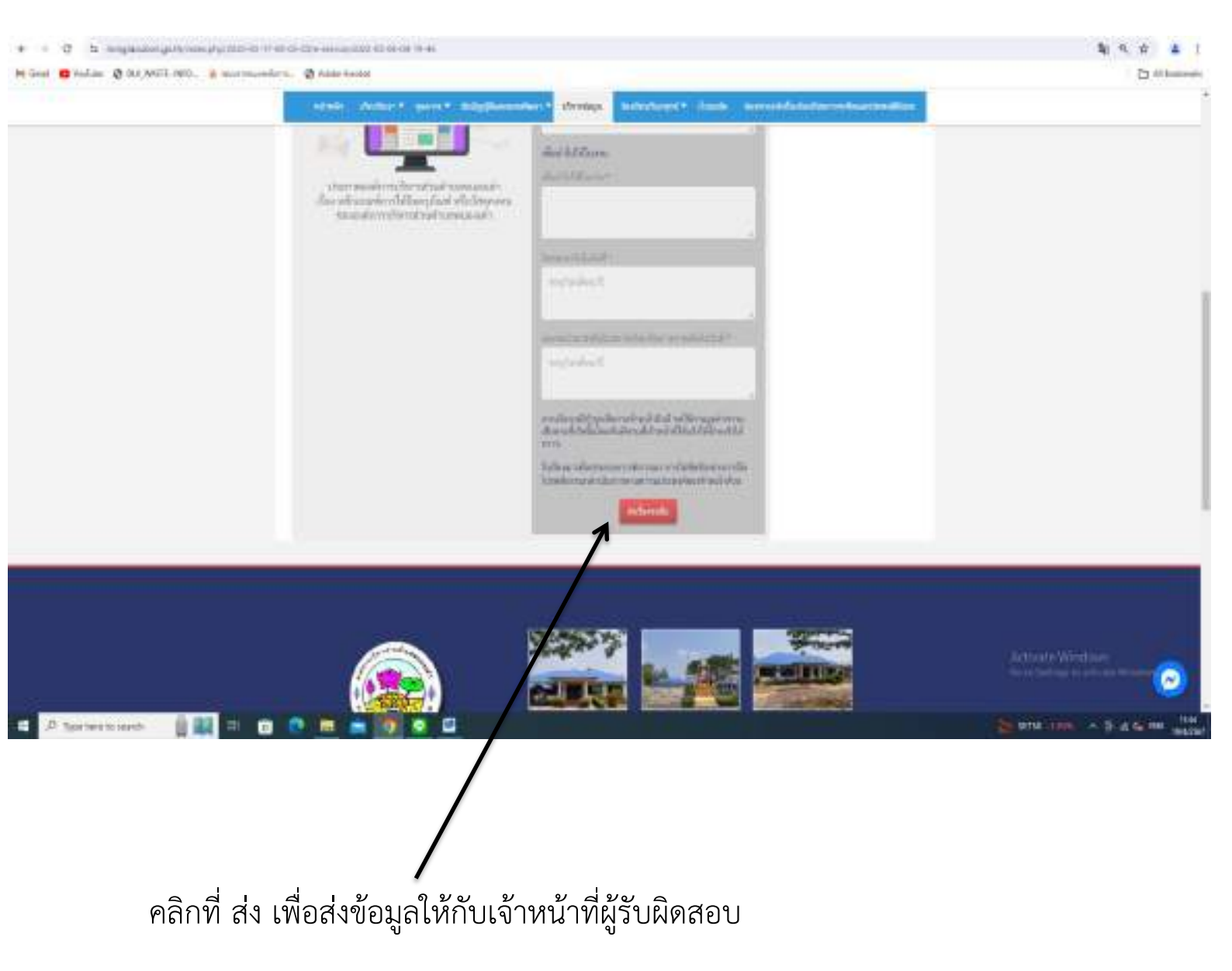